# システムの操作手順

1) 石岡市HP「入札情報等」→「電子入札システム」→
 「石岡市電子調達システム(物品納入・役務の提供等)」
 →「電子調達システムの入口」(外部リンク)をクリック

**文字サイ**ン 標準

履歴の移動

印刷機肖

背景色変更 標準 青 黄 黒 翻 訳

問覧支援

声読み上□

| [     [     ]     [     ]     [     ]     [     ]     ]     [     ]     [     ]     ]     [     ]     ]     [     ]     ]     [     ]     [     ]     ]     [     ]     [     ]     ]     [     ]     ]     [     ]     ]     [     ]     ]     [     ]     ]     [     ]     ]     [     ]     [     ]     ]     [     ]     ]     [     ]     ]     [     ]     ]     [     ]     ]     [     ]     ]     [     ]     ]     [     ]     ]     [     ]     ]     [     ]     [     ]     ]     [     ]     [     ]     [     ]     [     ]     [     ]     [     ]     [     ]     [     ]     [     ]     [     ]     [     ]     [     ]     [     ]     [     ]     [     ]     [     ]     [     ]     [     ]     [     ]     [     ]     [     ]     [     ]     [     ]     [     ]     [     ]     [     ]     [     ]     [     ]     [     ]     [     ]     [     ]     [     ]     [     ]     [     ]     [     ]     [     ]     [     ]     [     ]     [     ]     [     ]     [     ]     [     ]     [     ]     [     ]     [     ]     [     ]     [     ]     [     ]     [     ]     [     ]     [     ]     [     ]     [     ]     [     ]     [     ]     [     ]     [     ]     [     ]     [     ]     [     ]     [     ]     [     ]     [     ]     [     ]     [     ]     [     ]     [     ]     [     ]     [     ]     [     ]     [     ]     [     ]     [     ]     [     ]     [     ]     [     ]     [     ]     [     ]     [     ]     [     ]     [     ]     [     ]     [     ]     [     ]     [     ]     [     ]     [     ]     [     ]     [     ]     [     ]     [     ]     [     ]     [     ]     [     ]     [     ]     [     ]     [     ]     [     ]     [     ]     [     ]     [     ]     [     ]     [     ]     [     ]     [     ]     [     ]     [     ]     [     ]     [     ]     [     ]     [     ]     [     ]     [     ]     [     ]     [     ]     [     ]     [     ]     [     ]     [     ]     [     ]     [     ]     [     ]     [     ]     [     ]     [     ]     [     ]     [     ]     [     ]     [     ]     [     ] | > <u>電子入札システム</u> > 石岡市電子調達 | システム(物品納入・役務の提供               |
|----------------------------------------------------------------------------------------------------|-----------------------------|-------------------------------|
| 🔤 しごと・産業                                                                                                    |                             |                               |
|                                                                                                    | Tweet                       |                               |
| 石岡市電子調達システム(物品納入・役務の提                                                                                                    | 供等)                         | お問い合わせの前                      |
| 石岡市では、令和3年10月から物品納入・役務の提供等の競争入札を茨城県電<br>電子調達システムの入口(茨城県HP)(外部リンク)                                                                                                    | 子調達システムで行います。               | よくある質問と回                      |
| <u>入札情報サービス (PPI)</u> (外部リンク)<br>O電子入札に必要なもの                                                                                                    | > クリック                      |                               |
| 1 パソコン及びネットワークの準備                                                                                                    |                             |                               |
| 2 ICカード及びカードリーダーの準備(建設工事又は建設コンサルタント<br>れている方は新たに購入する必要はありません) <u>ICカード購入元一覧(PDF</u>                                                                                                    | 業務で電子入札システムを利用さ<br>2        | <ul> <li></li></ul>           |
| ※ 茨城県電子調達システム (パソコン設定方法等) (外部リンク)                                                                                                    |                             | 説明会の開催について<br>・ 石岡市電子調達システ    |
|                                                                                                    |                             | <u>(物品納入・役務の</u> )<br>等)      |
| 〇石岡市への利用登録                                                                                                    |                             | <ul> <li>石岡市電子入札シス</li> </ul> |

電子調達システムの操作手順マニュアル 利用者登録編 (PDF)

利用者登録は次のページから調達機関で「石岡市」を選択してください。

利用者登録ログインページ(茨城県電子調達システム) (外部リンク)

利用者登録が完了すると、すぐに電子調達システムをご利用いただけます。

電子調達システムの利用登録については、特に石岡市へ提出する書類はありません。

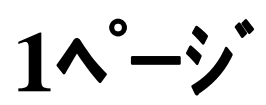

### 〇電子調達システムの入口(茨城県HP)

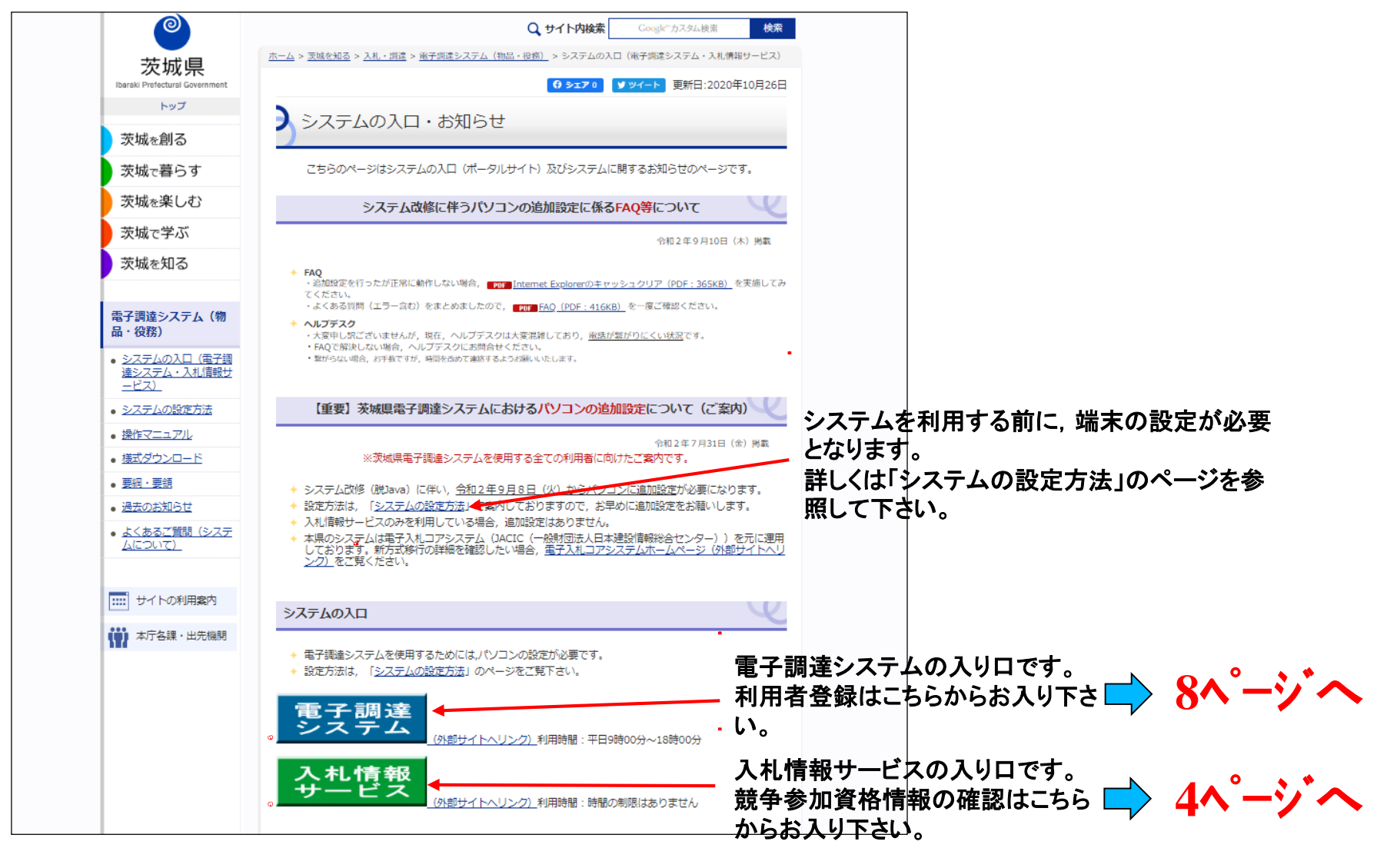

2**ペ-シ**゙

## (1)利用者登録について

- 入札に参加する場合は、事前にICカードをシステムに登録しておくことが 必要となります。
- •利用者登録は,購入時に一度のみ行えば完了です。
  - (ただし、カードには有効期限がありますので、新しいカードを購入した場合は、都度登録が 必要となります。)
- ・この作業を行うにあたり、事前に端末の設定を行ってください。

(端末の設定手順は, ICカードを購入した認証局にお尋ねください。)

- ・カードリーダーをパソコンに接続し、ICカードを差し込んでおいてください。
- ・ICカードは、1社につき複数枚の登録が可能です。(支店毎の登録も可。)
- ・既に茨城県のシステムや工事の電子入札を利用している場合, ICカード は共用できます。(新たに購入する必要はありません。)
- ・登録するには[登録番号]が必要となります。入札情報サービスシステム で登録番号を確認してから操作を進めてください。

#### 〇登録内容の確認方法

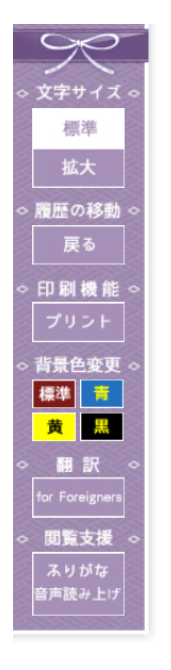

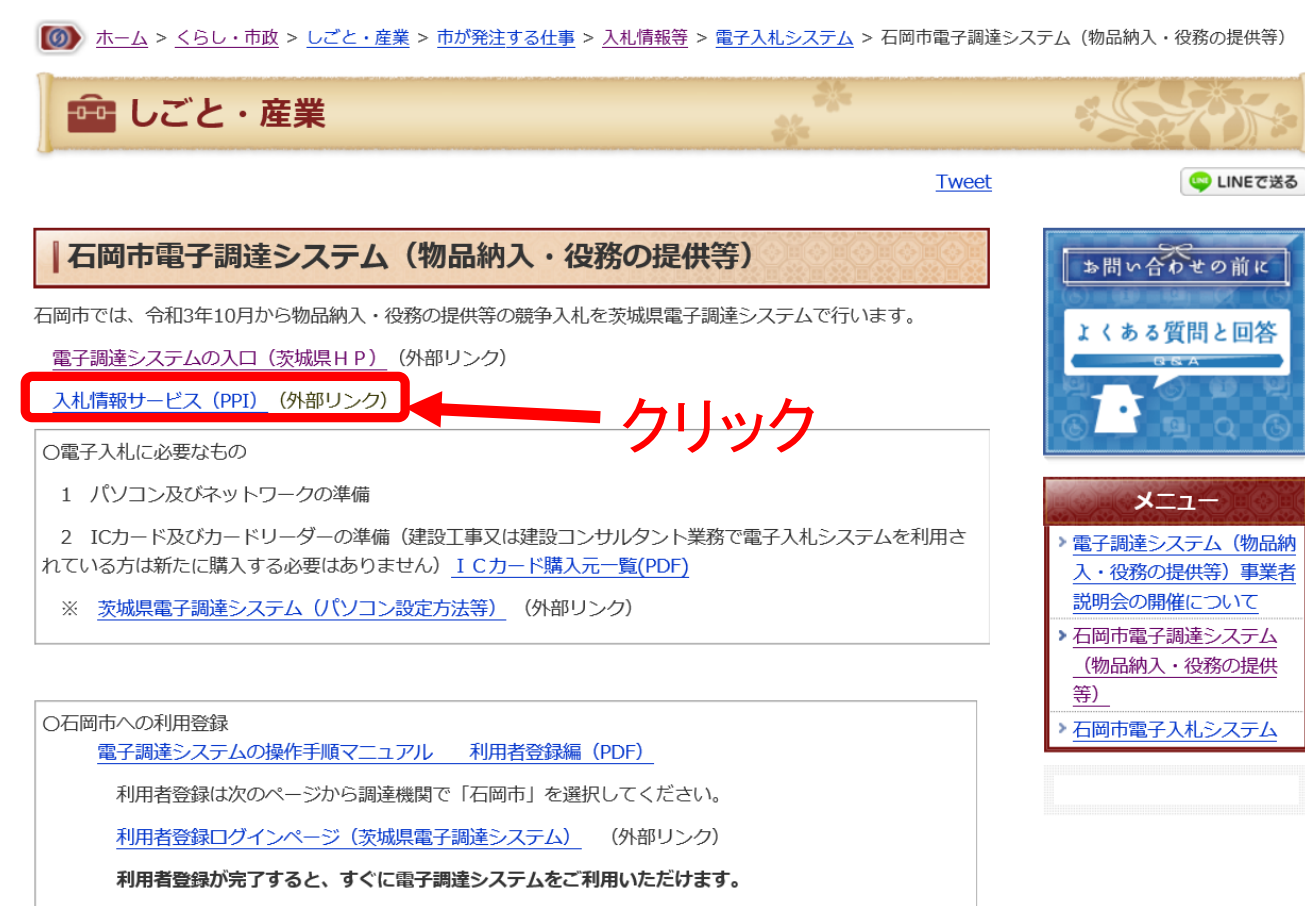

電子調達システムの利用登録については、特に石岡市へ提出する書類はありません。

石岡市HP「石岡市電子調達システム(物品納入・役務の提供等)」のページから 「入札情報サービス(PPI)」をクリック

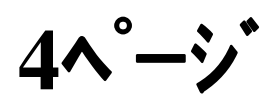

Attp://ppi2.cals-ibaraki.lg.jp/koukai/do/KF000ShowAction

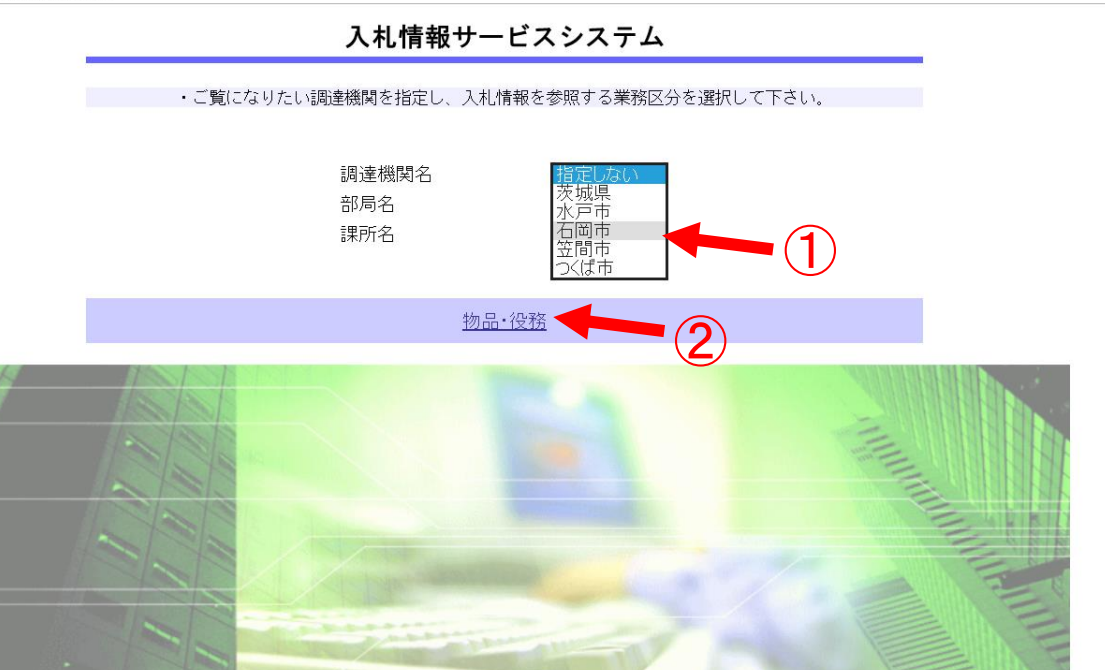

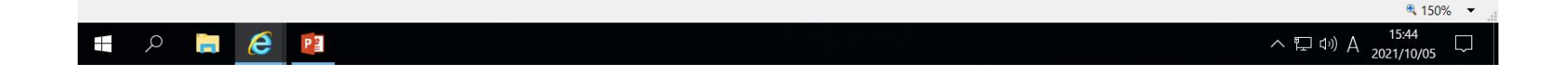

# 1) 調達機関名で「石岡市」を選択 2) 物品・役務ボタンをクリック

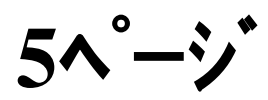

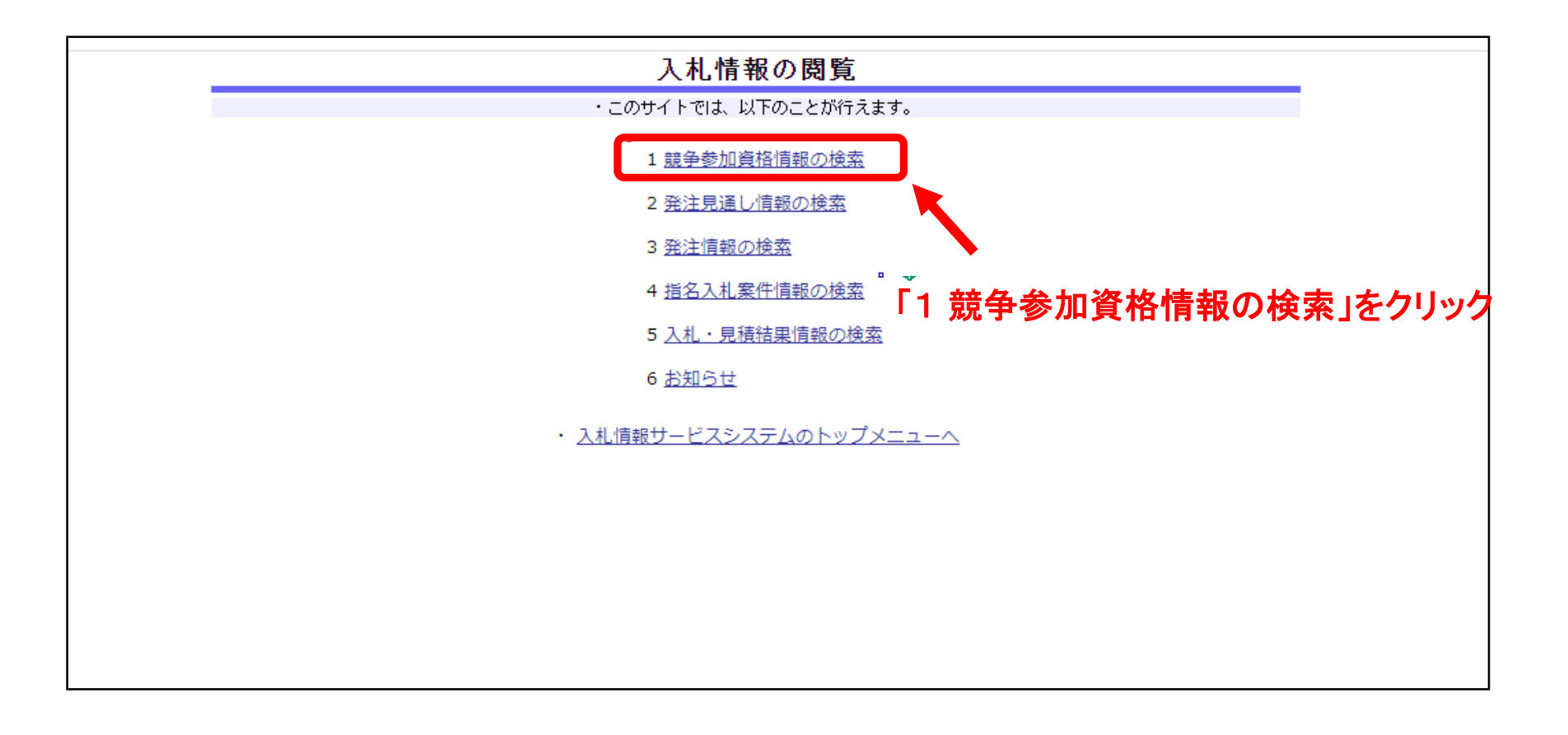

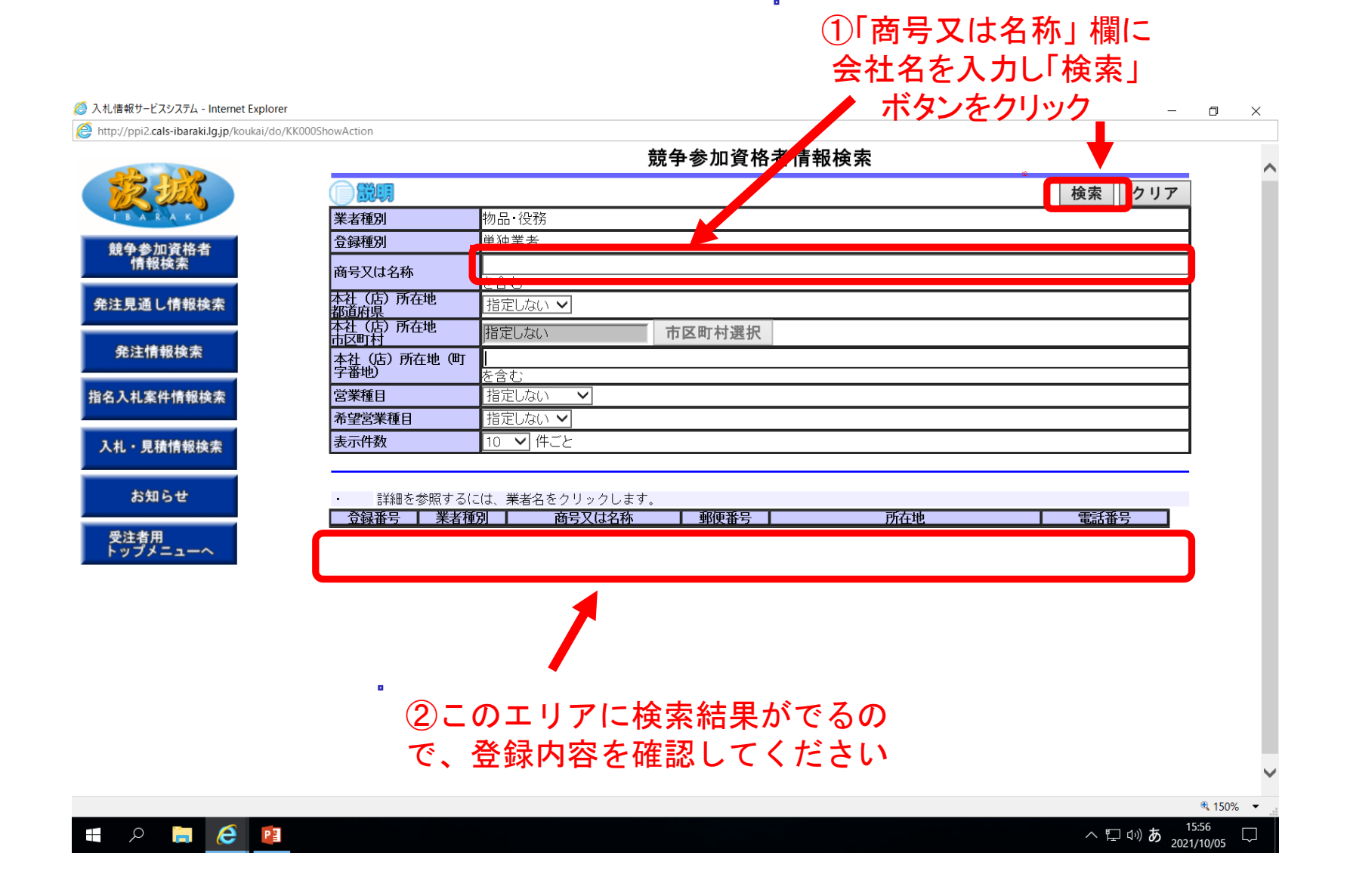

Č**—**Š

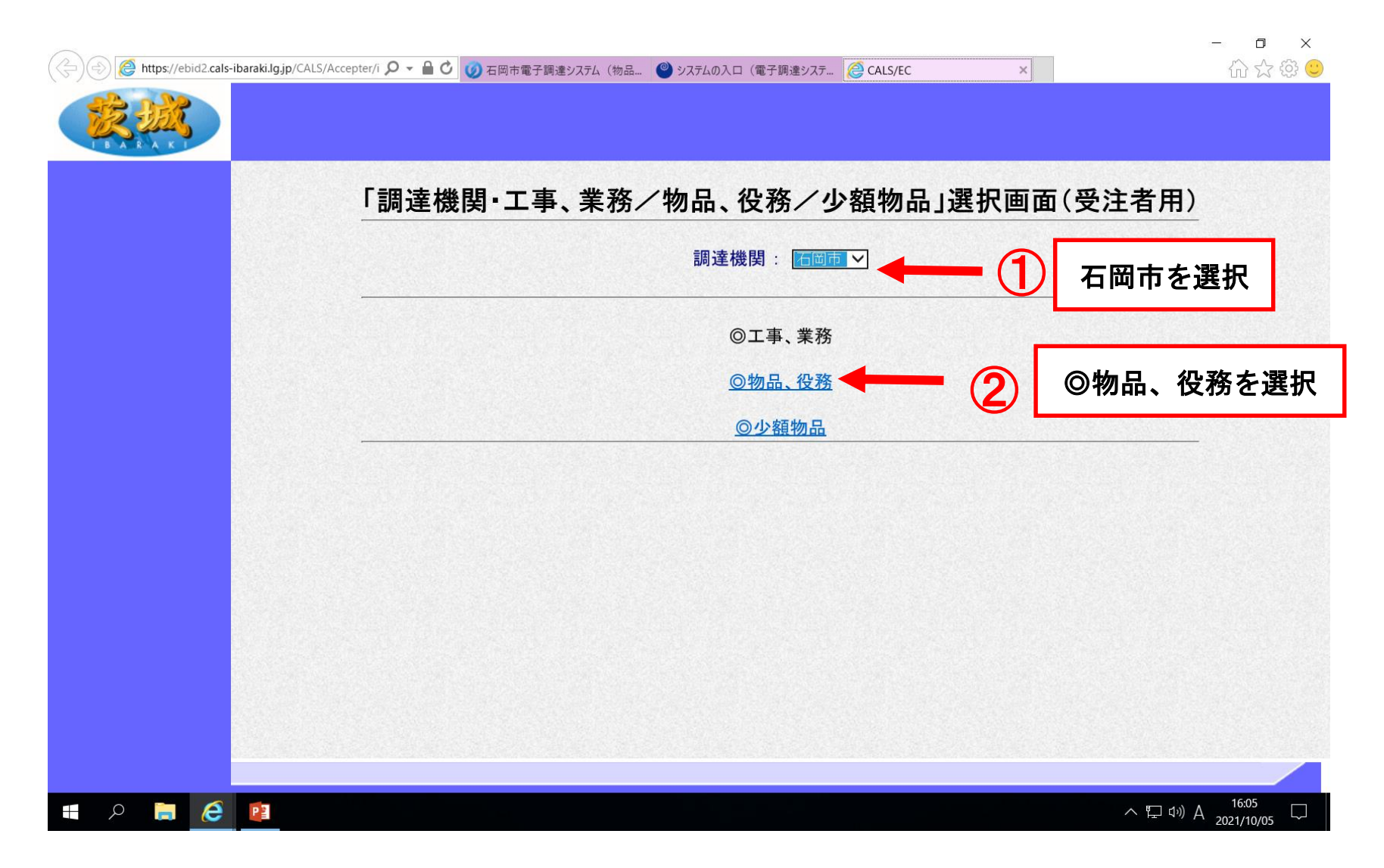

利用者登録の操作方法 ①「石岡市」を選択 ②「物品・役務」をクリック

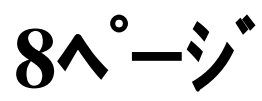

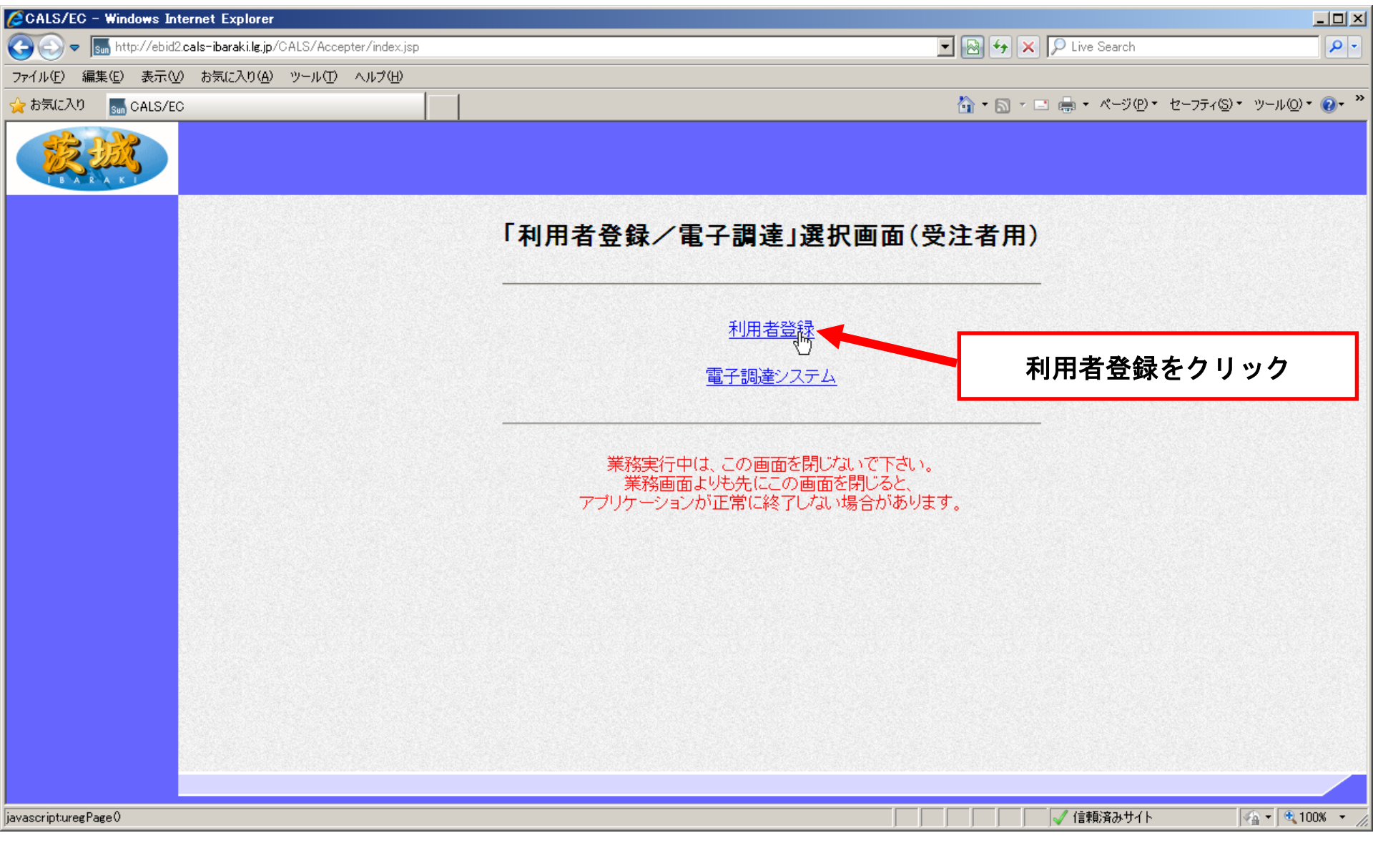

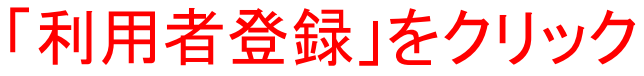

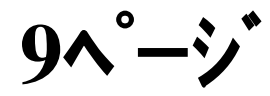

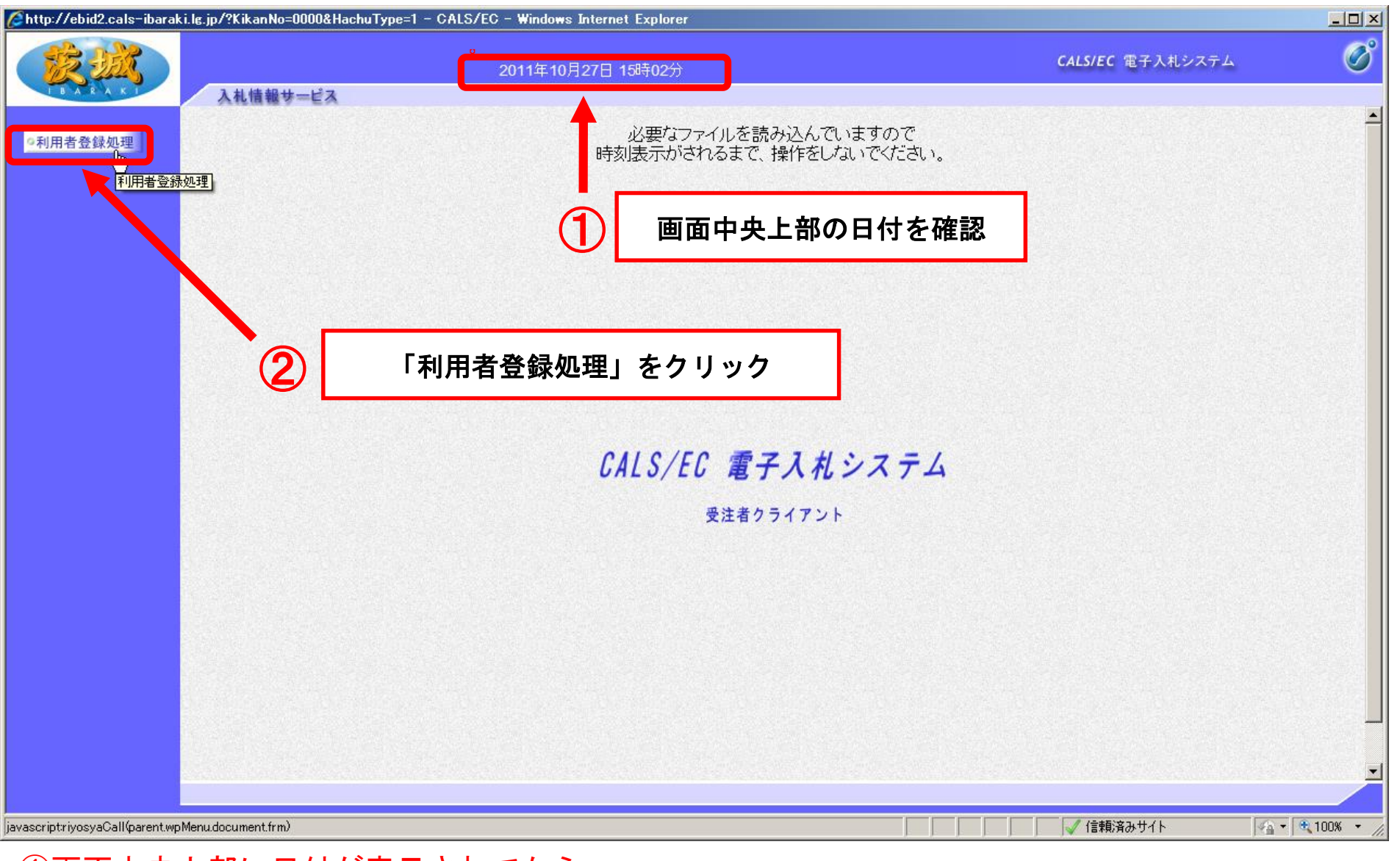

①画面中央上部に日付が表示されてから, ②「利用者登録処理」をクリック

【注意】日付が表示されない場合は、端末設定が間違っているということなので再設定が必要です。

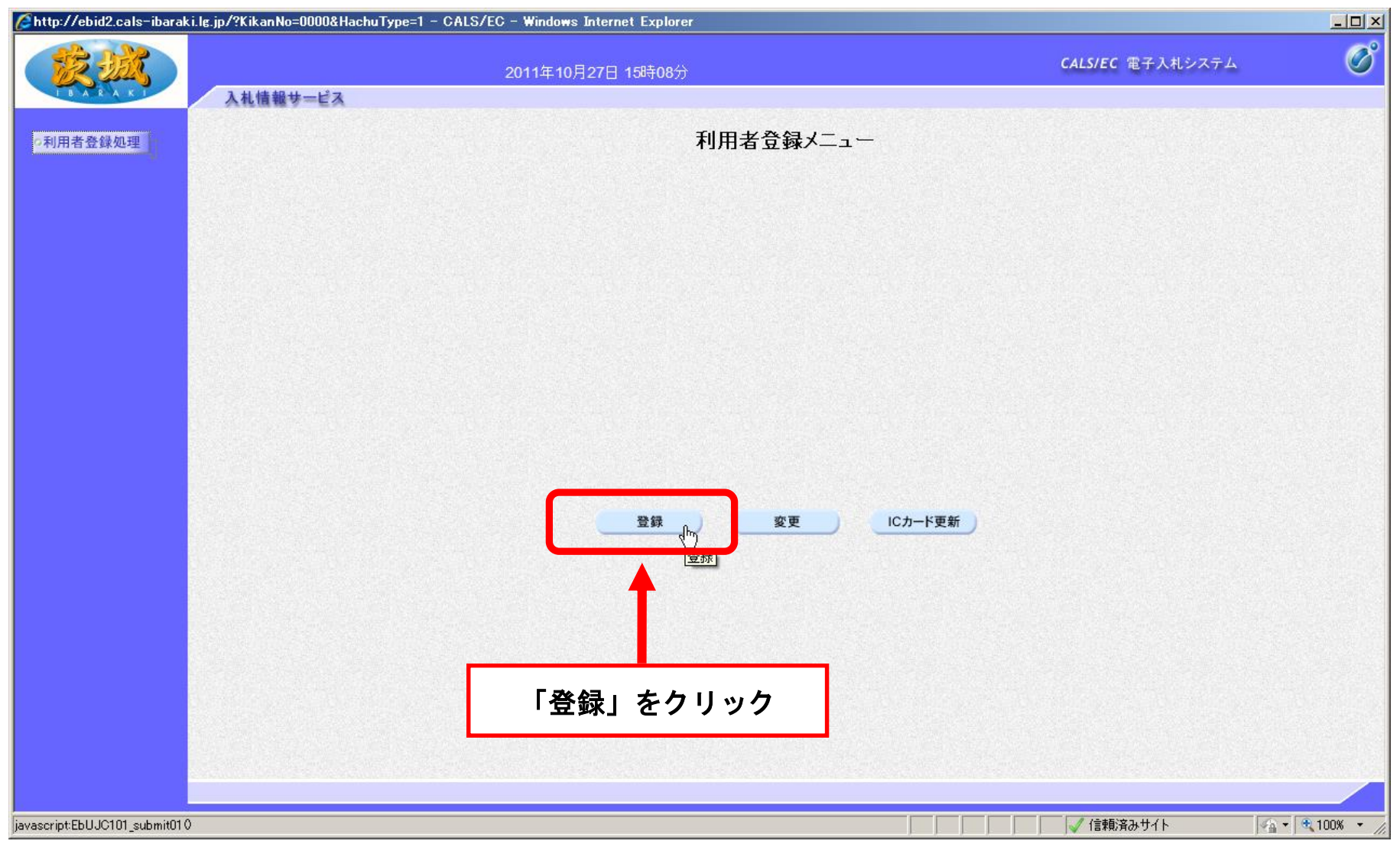

「登録」をクリック

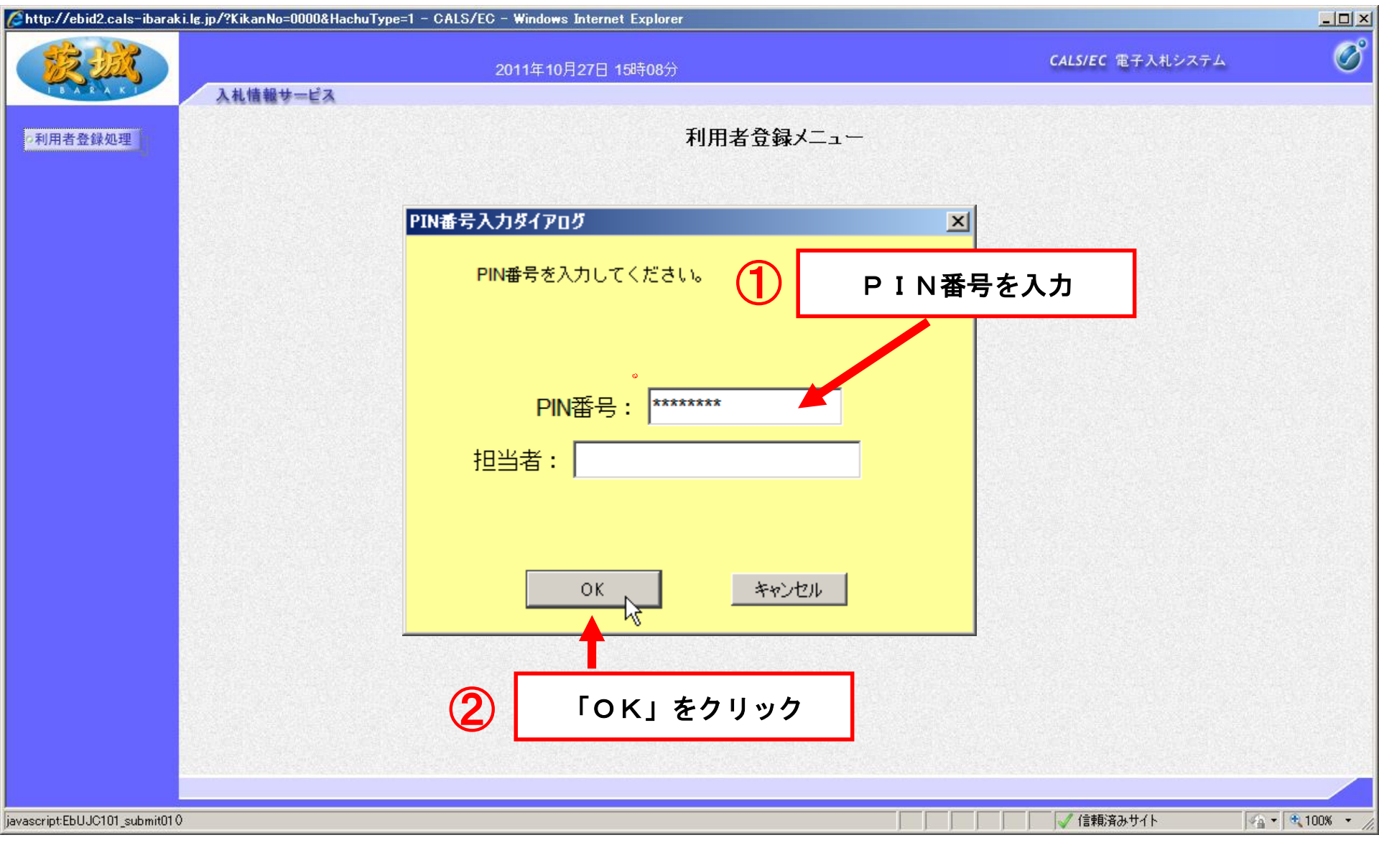

PIN番号を入力し、「OK」をクリック 【注意】PIN番号とはICカードのパスワードです。 ICカード購入時に、認証局から通知されます。

12ページ

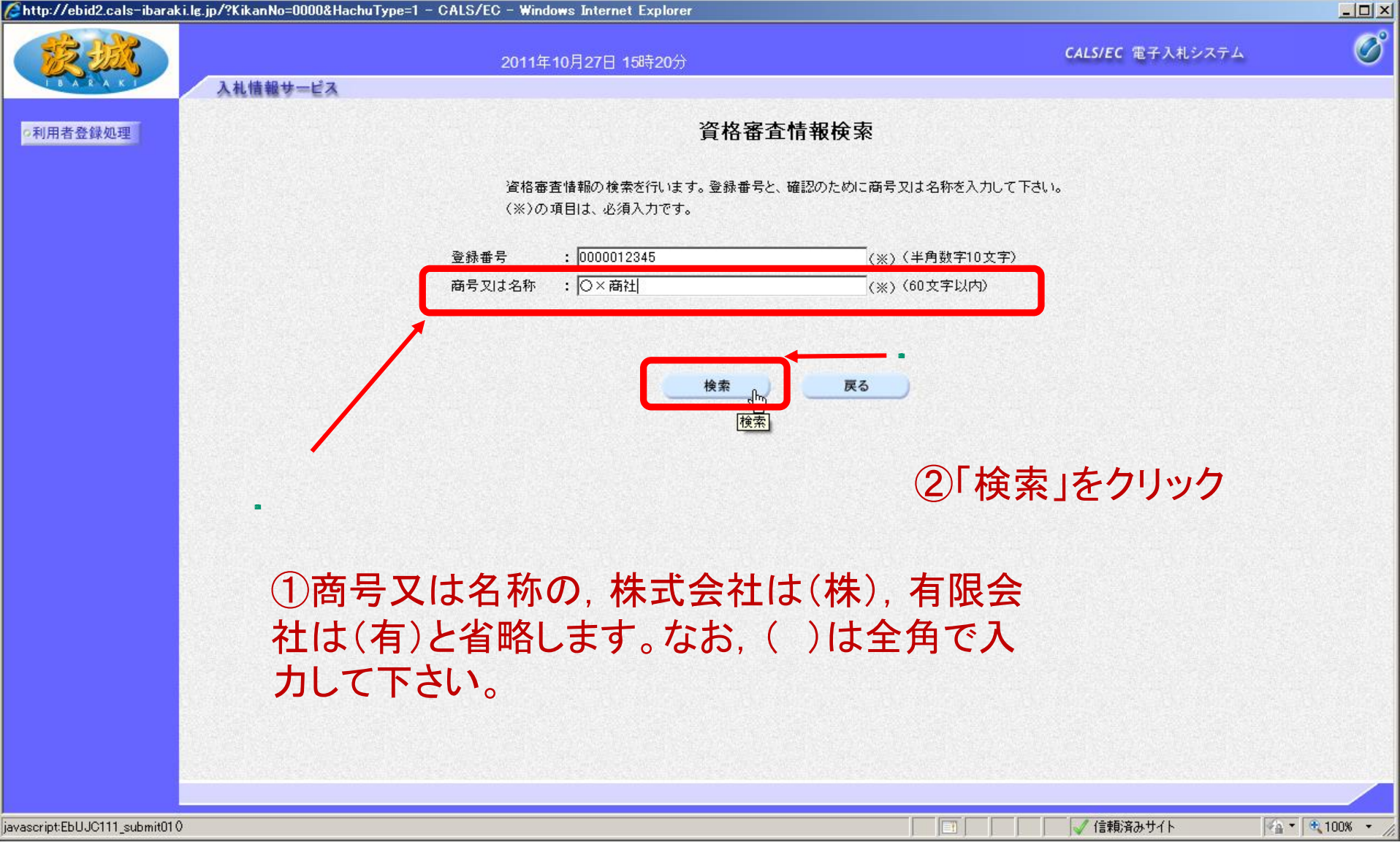

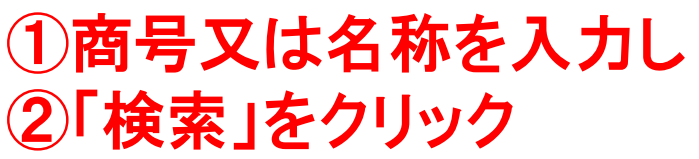

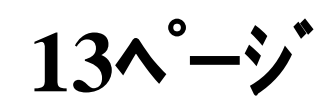

|                                                                                                    |                                                                        |                                               | CALSUSC TRAINER         | R       |
|----------------------------------------------------------------------------------------------------|------------------------------------------------------------------------|-----------------------------------------------|-------------------------|---------|
|                                                                                                    | 2011年10                                                                | 月27日 15時21分                                   | CALSTEC 电于人机ジステム        |         |
| 人礼情報サービス                                                                                                    |                                                                        |                                               |                         |         |
| 録処理                                                                                                    |                                                                        | 利用者登録                                         |                         |         |
|                                                                                                    |                                                                        |                                               |                         |         |
|                                                                                                    |                                                                        | この画面では、ICカードを追加で登録し<br>(※)の項目は、必須入力です。        | ます。                     |         |
|                                                                                                    |                                                                        |                                               |                         |         |
|                                                                                                    | 企業情報                                                                   |                                               |                         |         |
|                                                                                                    | 企業名称                                                                   | :〇×商社                                         |                         |         |
|                                                                                                    | 企業郵便番号                                                                 | : 310-0000                                    |                         |         |
|                                                                                                    | <ul> <li>ビ耒11川</li> <li>・・・・・・・・・・・・・・・・・・・・・・・・・・・・・・・・・・・・</li></ul> | : 次贩県水戸市123-456<br>• 物早、5 邮                   |                         |         |
|                                                                                                    | 代表者役職                                                                  | · 19日 八中<br>: 会長                              |                         |         |
|                                                                                                    | 代表電話番号                                                                 | : 029-123-4567                                |                         |         |
| Service Contraction                                                                                                    | 代書FAX報告                                                                | • 029-234-5678                                | (x)(半角 例·03-0000-0000)  |         |
|                                                                                                    | 他就反公                                                                   |                                               | (*) (*) Mile (600 (600) |         |
|                                                                                                    | 相關國力                                                                   | ・ 国 平庁 国 県北 国 県央 国 鹿行 国 県南                    | ▶ ₩ ₩ 四                 |         |
|                                                                                                    |                                                                        | 1000の設定   有り   無し<br>物品の販売   有り   無           |                         |         |
|                                                                                                    | 営業種目                                                                   | - 行動の販売 「有り」 無し                               |                         |         |
|                                                                                                    |                                                                        | 物品の賃貸借 「有」「「無し                                |                         |         |
|                                                                                                    | 支店名等                                                                   | : -                                           |                         |         |
|                                                                                                    |                                                                        |                                               |                         |         |
|                                                                                                    |                                                                        |                                               |                         |         |
|                                                                                                    | 代表窓口情報                                                                 | 指名時はここにメールが送信されます。                            |                         |         |
|                                                                                                    | 連絡先名称(部署名等)                                                            | : 〇×商社                                        | (※)(60文字以内)             |         |
|                                                                                                    | 連絡先郵便番号                                                                | : 310-0000                                    | (※)(半角 例:123-4567)      |         |
|                                                                                                    | 連絡先住所                                                                  | : 茨城県水戸市123-456                               |                         |         |
|                                                                                                    | 連絡先氏名                                                                  | : 物品 次郎                                       |                         |         |
|                                                                                                    | 道紋失靈託垂是                                                                | • 029-123-4567                                | (水) (半角 例-03-0000-0000) |         |
|                                                                                                    | 注他たちい番号                                                                | . 020 024 5670                                |                         |         |
|                                                                                                    | 連絡元FA人番ち                                                               | : 029-234-5678                                |                         |         |
|                                                                                                    | 連絡充メールアドレス                                                             | : [dummy@cals-ibaraki.jp                      | _(※) (半月100文子以内)        |         |
|                                                                                                    |                                                                        |                                               |                         |         |
|                                                                                                    | 10カード利用部者情報                                                            |                                               |                         |         |
|                                                                                                    | ICカード企業名称                                                              | :茨城テスト2株式会社                                   |                         |         |
|                                                                                                    | ICカード取得者氏名                                                             | :テスト 次郎                                       |                         |         |
|                                                                                                    | ICカード取得者住所                                                             | : IbarakiTest IbarakiTesuto-shi, Tesuto 2-2-2 |                         |         |
|                                                                                                    | 連絡先名称(部署名等)                                                            |                                               | (※)(60文字以内)<br>一        |         |
|                                                                                                    | 連絡先郵便番号                                                                | :                                             | (※)〈半角 例:123-4567〉      |         |
|                                                                                                    | 連絡先住所                                                                  | :                                             | (※)(60文字以内)             |         |
|                                                                                                    | 連絡先氏名                                                                  | :                                             | (※)(20文字以内)             |         |
|                                                                                                    | 連絡先電話番号                                                                |                                               | (※)(半角 例:03-0000-0000)  |         |
|                                                                                                    | 連絡先FAX番号                                                               | :                                             | (※)(半角 例:03-0000-0000)  |         |
|                                                                                                    | 連絡先メールアドレス                                                             |                                               |                         |         |
| and the second second sec |                                                                        | ·<br>《···································     |                         |         |
|                                                                                                    |                                                                        | 🖌 🚺                                           | 日を全て記入し「入・              | 力内宏確    |
|                                                                                                    |                                                                        |                                               |                         | HE 1 HE |
| Compart M Alaster And the PD STUCTION CONTACT IN THE PDF                                                                                                    |                                                                        | 入力内容確認 戻る                                     |                         |         |
|                                                                                                    |                                                                        |                                               |                         |         |
|                                                                                                    |                                                                        |                                               |                         |         |
|                                                                                                    |                                                                        |                                               |                         | - 14    |

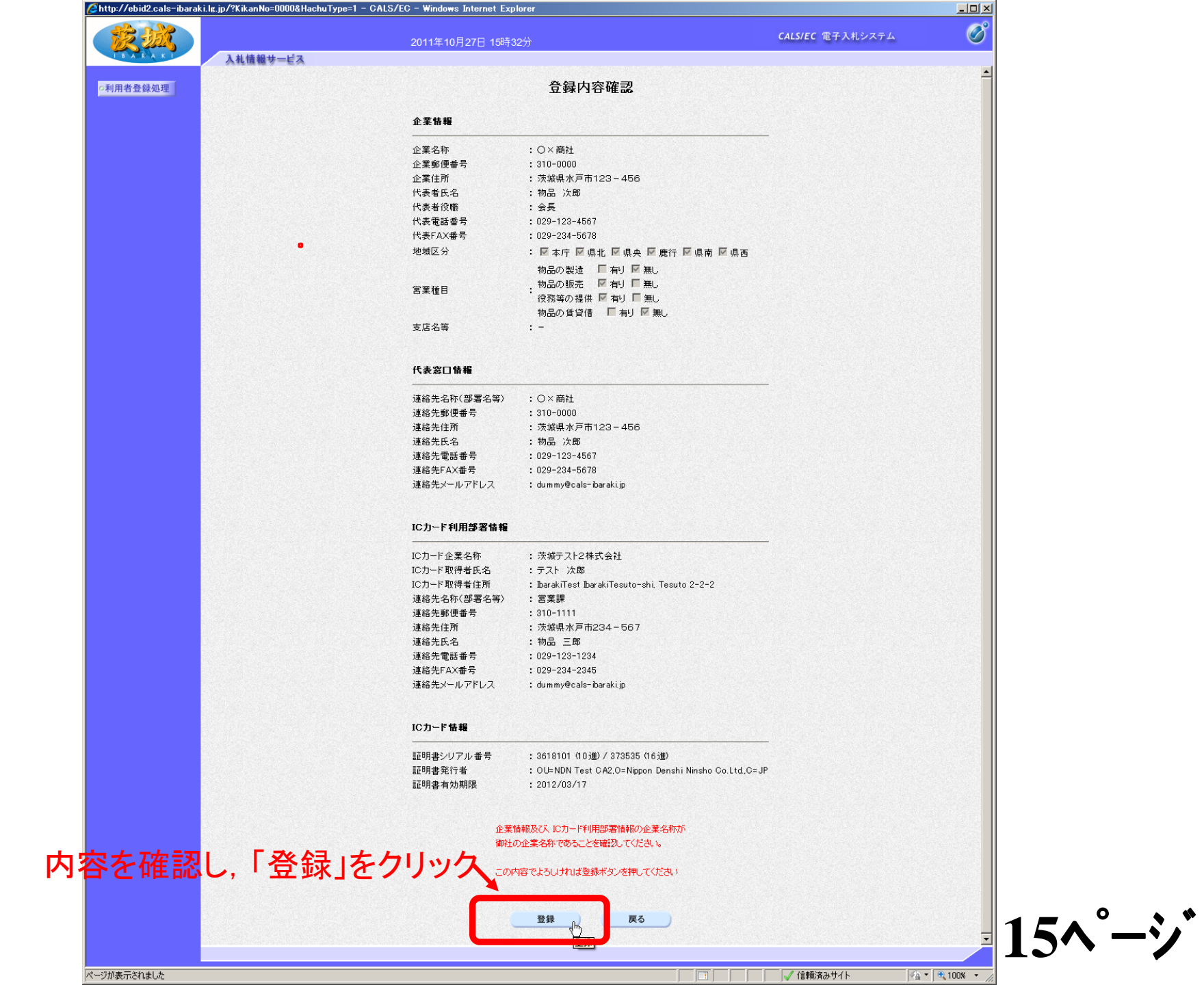

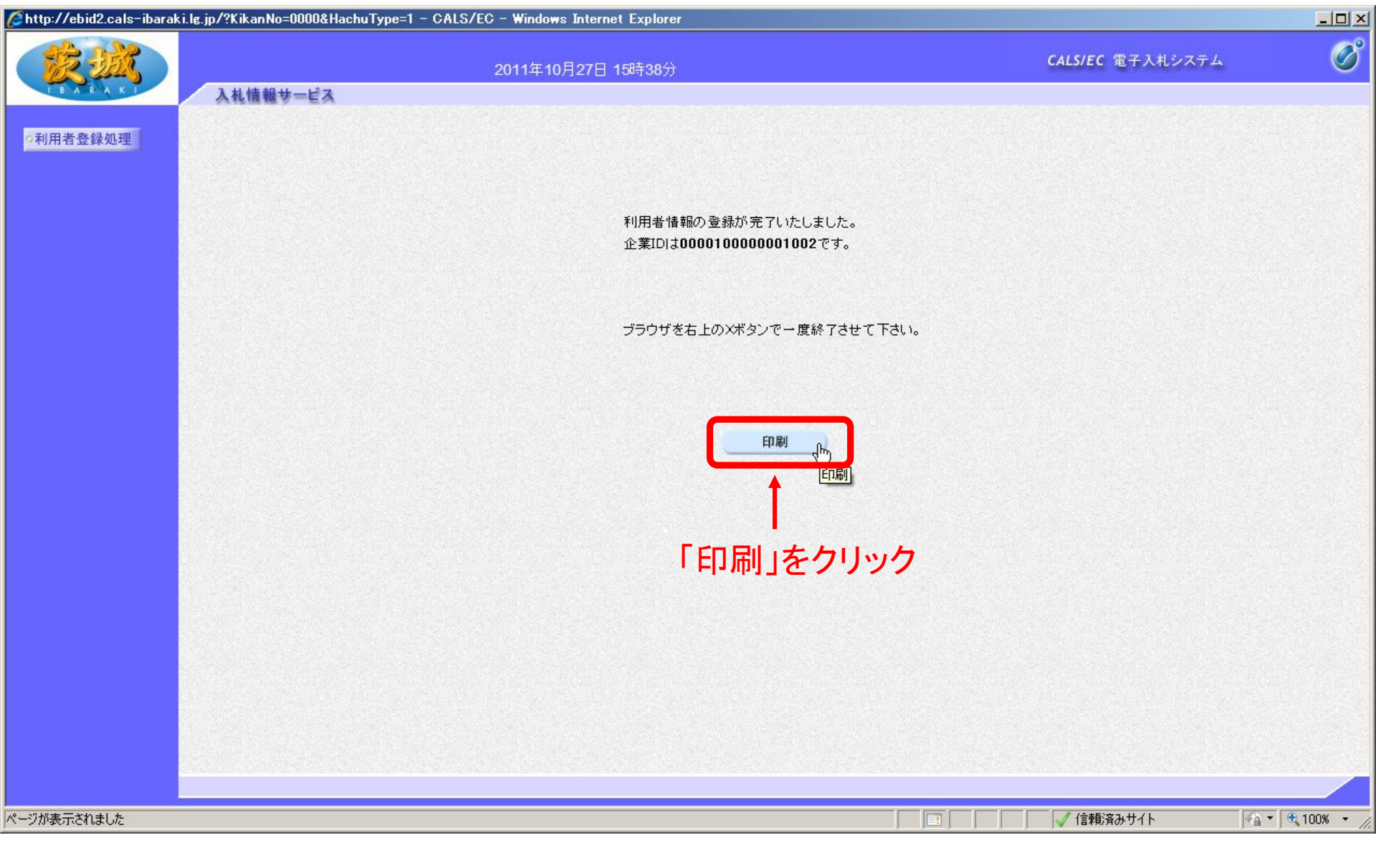

最後に「印刷」をクリックし,登録内容を印刷しておいてください。 以上で,利用者登録は終了です。

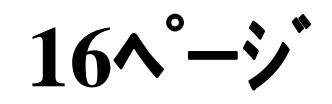